# **Ressources YourCegid : Gestion commerciale**

## **Procédure mission 1**

## 1. Modifier le mot de passe de la société 11. Ouvrir le mode administration de société

- Démarrer Programmes YourCegid
- Administration sociétés Ou - Cliquer l'icône de

- Siliquer ricolle de lancement du module - Sélectionner la société à votre nom

| Société       | TERRIERCADRIEN 🗸 |
|---------------|------------------|
|               |                  |
| Utilisateur   | ETUDIANTS        |
| Mot de passe  | ****             |
|               |                  |
| Date d'entrée | 29/11/2009       |

- Saisir votre nom d'utilisateur : ETUDIANTS
- Saisir le mot de passe par défaut : CEGID
- Cliquer le bouton

## 12. Modifier le mot de passe

- Onglet : Utilisateurs et accès
- Option : Utilisateurs
- Double-cliquer l'utilisateur : Etudiants
- Saisir votre mot de passe : (date de naissance)

| aractéristiques   | Télénkania                              |    |  |
|-------------------|-----------------------------------------|----|--|
| ourdetenouquer j  | relephonie                              |    |  |
| Code              | ETU                                     |    |  |
| Nom               | ETUDIANTS                               |    |  |
| Login             | ETUDIANTS                               |    |  |
| Mot de passe      | KENKE                                   |    |  |
| Confirmation      | KENKE                                   |    |  |
| Groupe            | ETUDIANTS 💌                             |    |  |
| Rôles             |                                         |    |  |
| Fonction          |                                         |    |  |
| Salarié           |                                         |    |  |
| Réviseur          | Administrateur                          |    |  |
| Suivi des con     | inexions 🔲 Impression couleur           |    |  |
| Utilisateur conne | cté le dimanche 29 novembre 2009 à 19:2 | 29 |  |
|                   |                                         |    |  |
|                   |                                         |    |  |

- Ressaisir votre mot de passe pour confirmation
- Valider 🗹 et fermer 본 la fenêtre

## 13. Quitter le mode administration de société

- Cliquer la case de fermeture de intervention la fenêtre Liste des utilisateurs en bas à droite de la fenêtre

- Quitter le mode administrateur de société en cliquant le bouton : Quitter

# 2. Ouvrir/Fermer YourCegid

## 21 Ouvrir Cegid Business en mode utilisateur

- Cliquer l'icône de lancement de l'application désirée Ou

- Démarrer Programme Cegid Cegid Business puis cliquer le module désiré
- Sélectionner votre société sur laquelle travailler
- Saisir votre nom d'utilisateur
- Saisir votre mot de passe
- Cliquer : Connexion

Ou

- Démarrer Programme Cegid Cegid Business
- Cliquer : Accueil entreprise

➡ L'option Accueil entreprise affiche une fenêtre d'accès aux différents modules du PGI. La société active par défaut est la dernière société ouverte.

- Sélectionner la société sur laquelle travailler

- Saisir votre nom d'utilisateur
- Saisir votre mot de passe
- Cliquer le module désiré

Fermer la fenêtre d'information en cliquant l'outil 🔀

## 22. Fermer une application

- Fermer les fenêtres ouvertes
- Cliquer le bouton : Quitter en bas à droite de l'écran

## 3. Créer un exercice comptable

Pour ouvrir une société, vous devez au préalable, déclarer puis ouvrir l'exercice comptable.

## 31. Paramétrer les dates de l'exercice

- Activer le mode : Administration de sociétés (11)
- Onglet : **Paramètres généraux** (volet de gauche)
- Option : Exercices
- Paramétrer les dates de VOTRE exercice

| Code 001                                       | Abrégé exe2009    | ▶ 001 | Exercic | Libellé<br>e 2009 |  |
|------------------------------------------------|-------------------|-------|---------|-------------------|--|
| Libellé Exercice 2                             | 009               |       |         |                   |  |
| Début 01 janv. 20                              | 09 Fin 31/12/2009 |       |         |                   |  |
|                                                |                   |       |         |                   |  |
| Etat de l'exercice -<br>Comptabilité<br>Budget | Non ouvert        |       |         |                   |  |

- Valider 🗹 et fermer 🗡 la fenêtre

## 32. Ouvrir l'exercice

- Onglet : Traitements
- Cliquer l'option : Clôture/Ouverture d'exercice
- Cliquer : Oui

=> Une fenêtre signale qu'il est préférable de faire cette opération en comptabilité.

- Confirmer la poursuite de l'ouverture de l'exercice en cliquant : **Oui** 

=> Une fenêtre affiche les dates de l'exercice actuel et les dates du prochain exercice :

- Valider la fenêtre en cliquant le bouton
- Fermer 🔀 la fenêtre
- Fermer le module **Administration de société** en cliquant le bouton : **Quitter**
- Cliquer : Oui

## **Procédures mission 2**

- Application : Comptabilité Module : Structures / paramètres
- Onglet : Structures
- Option : Comptes généraux ou Comptes auxiliaires selon la nature du compte à créer ou à modifier
   => Les comptes sont affichés dans le volet droit.

## 1. Filtrer les comptes

La fonction filtre est commune à toutes les applications de Cegid Business.

- Paramétrer dans le haut de la fenêtre les critères de filtre : Saisir **512**
- Valider par la touche
- ⇒ Le comptes 512100 est affiché en premier dans la liste.

# 2. Modifier le compte banque

- Double-cliquer le compte 512100
- Modifier le nom de la banque : Laydernier
- Activer la case : Pointable
- Cliquer l'outil : Compte bancaire au bas de la fenêtre

## **Onglet : Identification**

- Saisir le code et le libellé

## Paramétrer l'établissement bancaire

ž

- Cliquer l'outil

- Saisir le libellé et les caractéristiques du compte
- Valider 🗹 et fermer 본 la fenêtre
- Saisir la domiciliation (impératif) puis le numéro du compte

## **Onglet : Coordonnées**

- Saisir le contact
- Saisir les coordonnées de la banque
- Valider 🗹 et fermer 본 la fenêtre

# 3. Créer un compte

- Application : Comptabilité - Module : Structures / paramètres

- Onglet : Structures
- Option : Comptes généraux
- Cliquer le bouton : Nouveau

## **Onglet : Comptable**

- Saisir un n° du compte : 707110
- Fermer la fenêtre qui propose d'exporter le compte
- Sélectionner la nature : Produit, Charge ou Divers
- Saisir le sens de fonctionnement habituel : Débit, Crédit ou Mixte

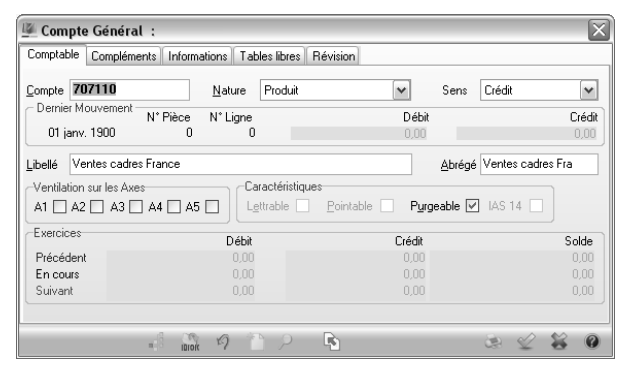

## **Onglet : Compléments**

- Garder les paramètres par défaut
- Paramétrer le code TVA pour avoir une application automatique du taux en saisie
- Valider 🗹 et fermer 본 la fenêtre
- Créer les autres comptes de charges

# 4. Modifier ou contrôler un compte

- Module : Structures et paramètres
- Onglet : Structures
- Option : Comptes généraux ou Comptes auxiliaires selon la nature du compte à modifier
- Rechercher le compte dans la zone de filtre ou saisir le numéro du compte à modifier
- Cliquer le bouton de validation
- Double-cliquer le compte désiré
- Paramétrer les éléments désirés
- Valider 🗹 et fermer 🗡 la fenêtre

# 5. Supprimer un compte

- Module : Structures et paramètres
- Onglet : Structures
- Option : Suppressions Compte généraux ou Comptes auxiliaires
- Cliquer le compte à supprimer [Barre espace] => Le compte est en italique.
- Valider
- Confirmer la suppression
- Accepter ou refuser le rapport de suppression
- Valider 🗹 et fermer 본 la fenêtre

# Procédures mission 3

## 1. Paramétrer la TVA sur les débits

- Application : Comptabilité Module : Structures /
- Paramètres
- Onglet : Société
  Option : Paramètres Société
- Cliquer le lien : TVA
- Désactiver la case : TVA sur encaissement
  Sélectionner l'exigibilité : TVA sur les débits
- Valider 🗹 et fermer 본 la fenêtre

## 2. Créer le compte TVA due Intracom.

- Application : Comptabilité Module : Structures / Paramètres
- Onglet : Structures
- Option : Comptes généraux
- Cliquer le bouton : Nouveau

## **Onglet : Comptable**

- Saisir un nº du compte : 445200
- Saisir la nature : Divers
- Saisir le sens : Mixte
- Saisir le libellé : TVA due Intracommunautaire
- Garder les autres paramètres par défaut
- Valider 🗹 et fermer 🎽 la fenêtre

## 3. Associer comptes TVA et taux de TVA

- Application : Comptabilité Module : Structures / Paramètres
- Onglet : Société
- Option : Tables TVA par régime fiscal Cliquer le libellé : Taux normal à droite

| Régine Taux ACH Taux VTE Compte achat Compte vente         Achat encai.         Vente encai.         IN         Taux normal           Régine Taux ACH Taux VTE Compte achat Compte vente         Achat encai.         Vente encai.         IR         Taux réduit           CDR 0.000         0.000         0.000         IR         Taux réduit           EV0         0.000         0.000         IR         Fill         Fill           FRA 19,600         19,600         445662         445712         IR         IR                                                                                                    | Indian di | ande TVA e    | inne le tables | u des basss UT .  | d'ann aiseannant fi | 3 A 1        |              |      | -           |
|----------------------------------------------------------------------------------------------------|-----------|---------------|----------------|-------------------|---------------------|--------------|--------------|------|-------------|
| Régime         Taux ACH         Taux YEI         Compte achat         Compte vente         Achat encai.         Vente encai.         I'R         Taux réduit           CDR         0.000         0.000         0.000         0.000         0.000         0.000         0.000         0.000         0.000         0.000         0.000         0.000         0.000         0.000         0.000         0.000         0.000         0.000         0.000         0.000         0.000         0.000         0.000         0.000         0.000         0.000         0.000         0.000         0.000         0.000         0.000         0.000         0.000         0.000         0.000         0.000         0.000         0.000         0.000         0.000         0.000         0.000         0.000         0.000         0.000         0.000         0.000         0.000         0.000         0.000         0.000         0.000         0.000         0.000         0.000         0.000         0.000         0.000         0.000         0.000         0.000         0.000         0.000         0.000         0.000         0.000         0.000         0.000         0.000         0.000         0.000         0.000         0.000         0.000         0.000         0.000                                                                                                    | maice ac  | I COUB I VA C | ans le tables  | iu des bases ni i | u enicaissement (1  | a+j          |              | ▶ TN | Taux normal |
| COR         0.000         0.000           DTM         0.000         0.000           EXP         0.000         0.000           FXPA         19.600         19.600           INT         0.000         445662         445712                                                                                                    | Régime    | Taux ACH      | Taux ¥TE       | Compte achat      | Compte vente        | Achat encai. | Vente encai. | TR   | Taux réduit |
| DTM 0.000 0.000<br>EXO 0.000 0.000<br>FRA 19,600 19,600 445662 445712<br>INT 0.000 0.000 445662 445200                                                                                                    | COR       | 0,000         | 0,000          |                   |                     |              |              |      |             |
| EXO 0.000 0.000 EXP 0.000 EXP 0.000 EXP 0.000 EXP 0.000 EXP 0.000 EXP 0.000 445662 445712 EXP 0.000 0.000 445662 445200 EXP 0.000 0.000 445662 445200 EXP 0.000 EXP 0.000 EXP 0. | DTM       | 0,000         | 0,000          |                   |                     |              |              |      |             |
| EXP 0.000 0.000 FRA 19,600 445662 445712 NT 0.000 445662 445712 NT 0.000 0.000 445662 44570 NT 0.000 0.000 445662 445200 NT 0.000 0.0000 0.000 0.000 0.000 0.000 0.000 0.000 0.000 0.000 0.000 0.000 0 | EX0       | 0,000         | 0,000          |                   |                     |              |              |      |             |
| FRA 19.600 19.600 445662 445712                                                                                                    | EXP       | 0.000         | 0.000          |                   |                     |              |              |      |             |
| INT 0.000 0.000 445662 445200                                                                                                    | FRA       | 19,600        | 19,600         | 445662            | 445712              | 1            |              |      |             |
|                                                                                                    | INT       | 0,000         | 0,000          | 445662            | 445200              |              |              | 1    |             |
|                                                                                                    |           |               |                |                   |                     |              |              |      |             |
|                                                                                                    |           |               |                |                   |                     |              | <b>`</b>     |      |             |

- Saisir les taux et les numéros de compte dans les cellules correspondantes
- Valider 🗹 et fermer 🗡 la fenêtre

## 4. Associer la TVA aux comptes de charges et produits

- Application : Comptabilité - Module : Structures / **Paramètres** 

- Onglet : Structures Comptes généraux
- Filtrer les comptes : 607
- Double-cliquer le 1<sup>er</sup> compte à paramétrer : 607110

### **Onglet : Compléments**

- Sélectionner le code de TVA : Taux normal
- Désactiver éventuellement la case : Sur encaissement
- Valider 🗹 et fermer 🗡 la fenêtre ou activer le compte suivant à l'aide des touches de déplacement 🔟 \land 🕨 🕅

## Procédures mission 4

## **1.** Passations comptables : Gestion commerciale / Comptabilité

- Application : Gestion commerciale - Module :

- **Paramètres**
- Onglet : Société
- Option : Paramètres société
- Cliquer le lien : Gestion commerciale puis : Passation comptable

#### 11. Ecritures de stock

- Sélectionner le journal : Opérations diverses dans la zone : Comptabilisation des stocks

## 12. TVA intra-communautaire

- Activer la case : Gestion de la TVA intra-

communautaire sur acquisitions

- Sélectionner le régime fiscal : Intracommunautaire (si l'option n'est pas accessible, activer puis désactiver au dessous la case : Gestion des FAR/FAE)

- Valider 🗹 et fermer 🗡 la fenêtre

⇒ Un message indique que certains comptes ne sont pas renseignés, passer outre et cliquer : OK

## 2. Contrôler les journaux comptables utilisés par la gestion commerciale

- Application : Comptabilité Module : Structures / paramètres
- Onglet : Structures
- Options : Journaux
- Controler la présence des journaux : ACH, BQE, CAI, OD, VTF

#### Modifier un journal

- Double-cliquer le journal à modifier
- Cliquer dans la zone : Libellé et modifier le nom du journal

- Valider 🗹 et fermer 🗡 la fenêtre

- Valider 🖌 et fermer 🗙 la fenêtre

## 3. Paramétrer les comptes par défaut

- Application : Gestion commerciale - Module : Paramètres

- Onglet : Paramètres société Lien : Gestion
- commerciale Comptes comptables
- Paramétrer les comptes demandés

| Paramètres société                                                                                                    | Comptes comptables                                                                     |                                      |                   |                                                                                         |                   |  |
|----------------------------------------------------------------------------------------------------|----------------------------------------------------------------------------------------|--------------------------------------|-------------------|-----------------------------------------------------------------------------------------|-------------------|--|
| Coordonnées                                                                                                    | Achat/Vente                                                                            | ACUAT                                |                   | VENTE                                                                                   |                   |  |
| - 5 Comptables                                                                                                    | Comptes d'escompte                                                                     | 765000                               |                   | 665000                                                                                  |                   |  |
| Gestion commerciale                                                                                                    | Compte de remise en pied                                                               | 609000                               |                   | 709000                                                                                  |                   |  |
| Paramètres par défaut                                                                                                    | Compte HT par défaut                                                                   | 607100                               |                   | 707100                                                                                  |                   |  |
| Stock                                                                                                    | Ports et frais                                                                         | 608500                               |                   | 708500                                                                                  |                   |  |
| - J Stock / Contremarque                                                                                                    |                                                                                        |                                      |                   |                                                                                         |                   |  |
| - 🚵 Prestation                                                                                                    |                                                                                        | Lomptes                              | de centra         | alisation différée                                                                      |                   |  |
| Prestation<br>Préférences                                                                                                    | Tiers entreprises                                                                      | FATTEN                               | de centra         | alisation différée<br>CATTEN                                                            |                   |  |
| Prestation<br>Préférences<br>Comptes comptables                                                                                                    | Tiers entreprises<br>Tiers particuliers                                                | FATTEN<br>FATTEN                     | de centra<br>     | CATTEN<br>CATTEN<br>CATTEN                                                              |                   |  |
| Prestation<br>Préférences<br>Comptes comptables<br>Section comptable<br>Section comptable<br>Section s/prospects/four                                                                                                    | Tiers entreprises<br>Tiers particuliers<br>Comptes d'écart —                           | FATTEN<br>FATTEN                     | de centra<br>     | CATTEN<br>CATTEN<br>CATTEN                                                              |                   |  |
| Prestation<br>Préférences<br>Préférences<br>Préfér                                                                                                    | Tiers entreprises<br>Tiers particuliers<br>Comptes d'écart —<br>Stock                  | FATTEN<br>FATTEN<br>371000           | de centra<br><br> | alisation différée<br>CATTEN<br>CATTEN<br>Variation de stock                            | 603700            |  |
| Prestation     Prestation     Prestation     Comptes comptables     Passation comptable     Comptes/prospects/foum     Gatest/prospects/foum     Options édition clients/     Options édition clients/                                                                                                    | Tiers entreprises<br>Tiers particuliers<br>Comptes d'écart                             | FATTEN<br>FATTEN<br>371000           | de centra<br><br> | alisation différée<br>CATTEN<br>CATTEN<br>Variation de stock                            | <br>              |  |
| Pretataion<br>Préférences<br>Comptes comptables<br>Passation comptable<br>Bioline Comptes<br>Comptes comptables<br>Comptes comptables<br>Comptes comptes<br>Comptes comptes<br>Comptes<br>Comptes<br>Comptes<br>Comptes comptes<br>Comptes<br>Comptes | Tiers entreprises Tiers particuliers Comptes d'écart - Stock Caisse - Virement interne | FATTEN<br>FATTEN<br>371000<br>580000 | de centra<br><br> | alisation différée<br>CATTEN<br>CATTEN<br>Variation de stock<br>Journal caisse générale | <br>603700<br>CAI |  |

- Valider 🗹 et fermer 🗡 la fenêtre

## Procédures mission 5

### 1. Personnaliser les doc. commerciaux

- Module : Paramètres
- Onglet : Gestion commerciale
- Option : Pièces Modèles d'édition état
- Fichier Ouvrir...

Sélectionner le modèle de document à modifier : CC -Commande client

- Valider 🗹

- Valider la création d'un état à partir du modèle sélectionné : Oui

- Double-cliquer le logo Cegid
- Cliquer l'option : Fichier puis le bouton : [...]
- Sélectionner l'image à importer à partir du dossier qui vous est communiqué par votre formateur (Ne rien changer aux cases de redimensionnement)

- Valider 🗹

- Redimensionner l'image par cliqué-glissé des poignées de taille

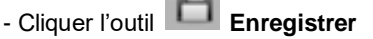

Saisir le code : ZCC (Le code doit obligatoirement commencer par un Z)

| Enreg | gistrer                     |          | × |
|-------|-----------------------------|----------|---|
| Code  | Libellé                     | Langue   |   |
| ZCC   | Commande client cadrien     | Français | ~ |
| AF1   | Facture Fournisseur Affaire | FRA      | ^ |
| AFC   | Facture client(affaire)     | FRA      | 1 |
| AFD   | Détail activité             | FRA      |   |
| AFS   | Note honoraire pré imprimé  | FRA      |   |
| AH1   | Note d'honoraires           | FBA      |   |

- Saisir le libellé : Commande client Cadrien

- Sélectionner la langue : Français
- Valider 🗹
- Cliquer le bouton : Enregistrer en haut de l'écran

- Quitter la fenêtre de paramétrage en cliquant le bouton |X|

- Recommencer ce paramétrage pour le bon de livraison, la facture, l'avoir

## 2. Paramétrer les documents à utiliser

- Module : Paramètres
- Onglet : Gestion commerciale
- Option : Pièce Natures
  - => Une fenêtre demande un mot de passe pour accéder à la maintenance de l'application. Ce mot de passe ici est inutile. (Il change tous les jours et doit être obtenu auprès de la Hot Line Cegid au numéro : 0826 888 488. Sans ce mot de passe certaines fonctions sont bridées).
- Cliquer la case 🗡

- Cliquer le code de la pièce à traiter dans la zone droite : CC Commande client

## Onglet : Mise en forme

- Activer : Aperçu avant impression

| Stock         | Actions / Cr      | omptabilité           | Personnalisatio  | n comptable | Préférences | 11 | Code  | Libellé                  | ł |
|---------------|-------------------|-----------------------|------------------|-------------|-------------|----|-------|--------------------------|---|
| Générali      | tés 🛛 🚺           | Gestion               | Affaire          | Tiers       | Article     | 15 | BLF   | Réception fournisseur    |   |
| Tarifs /      | Frais             | Mise en forme         | Info             | s ignes     | Contexte    | 1  | BRC   | Retour client            |   |
| () Volidation | م مع ما الم       | in de deserverent     |                  | 1           |             | 1  | BSA   | Réception SST d'acha     |   |
| J valuation   | ou modele en n    | ri de documeri        |                  | 1           |             |    | BSP   | Réception SST de pha     |   |
| Edition des   | pièces            |                       |                  | <u>ا</u>    |             | •  | 00    | Commande client          |   |
| Nbre exemi    | plaires global    | 1 (***)               | Impression immé  | diate       |             |    | CCE 7 | Commande d'échantilic    |   |
|               |                   |                       | Aperçu avant im  | pression    | 2           |    | CCH   | Note Hotel               |   |
| Edition au t  | ormat document    |                       |                  |             |             |    | CZR   | Commande regroupée       |   |
| MOC           | iele a impression | < <aucun>&gt;</aucun> |                  |             |             |    | /F    | Commande fournisseur     |   |
| Edition au f  | ormat état :      |                       |                  |             |             | 1  | CFR   | Commande regroupée       |   |
| Mo            | dèles disponible  | s < <tous>&gt;</tous> |                  |             | N .         | Γ  | CMC   | Commande marché vei      | ų |
| Mo            | dèle d'impression | n Commande o          | fient cadrien    |             | a /         |    | CMF   | Commande marché acl      | ų |
|               |                   |                       |                  |             |             |    | CSA   | Commande SST d'ach-      |   |
| Modèle édi    | tion WORD         |                       |                  |             | . /         |    | CSP   | Commande SST de ph       |   |
| Commentai     | es entête         |                       |                  |             | al /        |    | DE    | Devis client             |   |
| Commentai     | es entete         |                       |                  |             |             | 1  | DEF   | Proposition d'achat      |   |
| Commentai     | es en pied        |                       |                  | 1           |             | 1  | EEX   | Entrée exceptionnelle    |   |
|               |                   |                       |                  |             | -7          |    | FAC   | Facture client           |   |
| Edition des   | etiquettes        |                       | Apercu avant in  | pression L  |             |    | FF    | Facture fournisseur      |   |
| mpression     | euquenes          |                       | Apolça avalıcılı | pression [* | 1           |    | FFA   | Ticket en attente        |   |
| Modèle étic   | juettes           | < <aucun>&gt;</aucun> |                  | /           | 1           |    | FFF   | Facture fournisseur fina |   |
|               |                   |                       |                  |             |             | 1  | FFO   | Ticket                   |   |
|               |                   |                       |                  |             |             | Г  | FPR   | Facture client provisoin | l |
|               |                   |                       |                  |             |             | 10 |       |                          |   |

- Choisir le modèle de document à utiliser qui a été paramétré précédemment : Commande client cadrien

### **Onglet : Personnalisation comptable**

Cette option permet de paramétrer les informations reprises dans les écritures comptables en ce qui concernent les factures.

- Sélectionner éventuellement les éléments à afficher dans le libellé de l'écriture comptable (Factures uniquement)

| Généralités                      | Gestion            | Aff                                          | aire        | Tiers       |   |
|----------------------------------|--------------------|----------------------------------------------|-------------|-------------|---|
| Tarifs / Frais                   | Mise en            | forme                                        | Inf         | os lignes   |   |
| Stock Actio                      | ons / Comptabilité | Pers                                         | onnalisati  | on comptabl | 8 |
| Libellé des écritures<br>Libellé | comptables<br>fixe | Chan                                         | nps repris  |             | • |
| +                                |                    | Code Tiers<br>Libellé du tie<br>Nature de pi | rs<br>èce   |             |   |
| Type d'écritures alim            | entées I           | Numéro de p                                  | pièce       |             |   |
| Référence interne d              | es écritures com   | Jate de la p<br>ndice de piè                 | iece<br>ice |             |   |
| Libellé                          | fixe               | Référence ir                                 | nterne de l | a pièce     | ~ |
|                                  |                    |                                              |             |             | • |
| +                                |                    |                                              |             | [           | • |
|                                  |                    |                                              |             |             |   |

#### - Valider 🗹

- Faire cette manipulation pour les autres documents qui concernent les clients : facture et avoir

#### **Onglet : Actions / Comptabilité**

- Sélectionner dans la zone : Lien comptable le journal de liaison

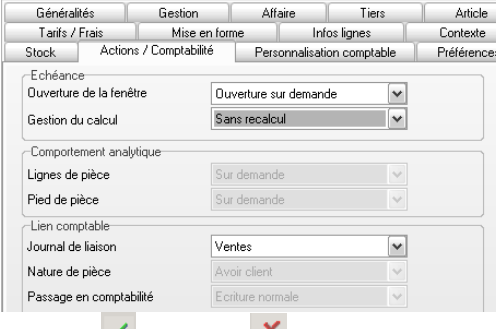

- Valider 🧹 et fermer 본 la fenêtre

Ces paramétrages seront actifs au prochain lancement de l'application.

## 3. Initialiser les numéros des documents

- Module : Paramètres

- Onglet : Gestion commerciale
- Option : Compteurs
- Sélectionner le type de documents à traiter dans la zone de droite
- Initialiser le compteur
- Valider 🗹 si vous modifiez une donnée
- Contrôler tous les numéros de document
- Valider 🗹 et fermer 본 la fenêtre

# 4. Activer la création automatique des fiches de stocks

- Module : Paramètres
- Onglet : **Société**
- Option : Paramètres société
- Lien : Gestion commerciale puis : Stock
- Activer la case : Création auto fiche stock
- Valider 🗹 et fermer 본 la fenêtre

## **Procédures mission 6**

## 1. Conditions de règlement

- Module : Paramètres Onglet : Généraux
- Option : Conditions de règlement
   => Les modes de règlement sont affichés à droite.
- Cliquer l'outil : **Nouveau**

#### Onglet : Caractèristiques

- Saisir le code et le libellé
- Paramétrer les conditions d'échéance
- Paramétrer le montant minimum

## Onglet : Echéances

- Paramétrer le mode de paiement et le pourcentage de réglement
- Valider 🗹 et fermer 본 la fenêtre

Modifier : Double-cliquer la ligne à modifier

Supprimer : Cliquer la donnée à supprimer puis cliquer

l'outil 🍱

Imprimer : Cliquer l'outil

## 2. Zones commerciales

- Module : Paramètres Onglet : Tiers et contacts
- Option : Zones commerciales
- Cliquer le bouton : Nouveau
- Saisir le code du secteur [Tab]
- Saisir le libellé (nom) du secteur [Tab]
- Valider 🗹
- Recommencer pour chaque secteur à créer
- Valider 🗹 et fermer 👗 la fenêtre

#### 3. Commerciaux

## 31. Autoriser la gestion des commerciaux

- Module : Paramètres Onglet : Société
- Option : Paramètres société
- Gestion commerciale
- Paramètres par défaut
- Activer la case : Gestion des commerciaux
- Valider 🗹 et fermer 🗡 la fenêtre

#### 32. Créer des commerciaux

- Module : Ventes Onglet : Fichiers
- Option : Commerciaux
- Cliquer le bouton : Nouveau

- Saisir le code du vendeur, son nom et son prénom
- Paramétrer son type : Vendeur
- Sélectionner éventuellement sa zone commerciale (elle doit avoir été paramétrée au préalable)

#### **Onglet : Commissionnement**

- Paramétrer la méthode de calcul : Chiffre d'affaires
- Saisir le pourcentage : 3%
- Sélectionner la base de calcul : Facture client
- Valider 🗹 et fermer 🗡 la fenêtre

#### Modifier : Double-cliquer la ligne à modifier

Supprimer : Cliquer la donnée à supprimer puis cliquer

l'outil 🏼 🖉

## Imprimer : Cliquer l'outil

## 33. Rattacher un commercial à un client

- Module : Ventes Onglet : Fichier
- Option : Clients /Prospects
- Double-cliquer le client à paramétrer

## Onglet : Complément

- Sélectionner le commercial
- Modifier éventuellement le taux de commission
- Valider det fermer 🔀 la fenêtre

# **Procédures mission 7**

## **1. Familles clients**

- Application : Gestion commerciale

- Module : Paramètres Onglet : Tiers et contact Option : Famille tarifs/client \_\_\_
- Cliquer le bouton : Nouveau
- Saisir le code de famille : DEC
- Saisir le libellé de la famille : Décorateur
- Valider 🗹
- Recommencer pour chaque famille de client
- Valider 🗹 et fermer 🗡 la fenêtre

## Modifier : Double-cliquer la ligne à modifier

Supprimer : Cliquer la donnée à supprimer puis l'outil

Imprimer : Cliquer l'outil 🏼

## 2. Clients

## 21. Créer un compte client (Comptabilité)

- Application : Comptabilité
- Module : Structures et paramètres
- Onglet : Structures
- Option : Comptes auxiliaires
- Cliquer l'outil : Nouveau 🎑

### **Onglet : Comptable**

- Saisir le code auxiliaire du client
- Sélectionner la nature du compte : Client

## Onglet : Coordonnées

- Saisir le nom du client

## Onglet : Règlements

- Activer la case : Tiers payant
- Valider 🗹

Modifier un compte client : Double-cliquer la ligne à modifier Supprimer un compte client :

## - Application : Comptabilité - Module : Structures et paramètres - Onglet : Structures - Suppression – Compte auxiliaire

- Cliquer le compte à supprimer – **[Barre d'espace]** puis valider

#### 22. Paramétrer les clients (gestion co.)

- YourCegid, classe les clients en trois catégories :
- Un suspect est un client potentiel non démarché,
- Un prospect est un suspect démarché,
- Un client est un prospect qui a passé une commande

### 221. Créer/modifier un client

- Application : Gestion commerciale
- Module : Ventes Onglet : Fichiers
- Option : Clients/Prospects

#### Créer un client

- Cliquer le bouton : Nouveau 🛄
- Sélectionner le type de tiers à créer : Client puis valider

#### Modifier un client

- Double-cliquer le client à modifier

### 222. Paramétrer un client

#### **Onglet : Général**

- Saisir les coordonnées du client dans les zones correspondantes

Le feu tricolore indique le risque encouru vis-à-vis du client en fonction des crédits accordés et des crédits en cours. Pour l'activer vous devez valider la création du client puis ouvrir sa fiche et cliquer le feu tricolore ⇔ La fenêtre affiche la situation du client.

#### Onglet : Complément

- Paramétrer la zone commerciale et sélectionner le nom du commercial responsable du client

Les commerciaux et les zones commerciales doivent avoir été paramétrés au préalable.

#### **Onglet : Conditions**

- Sélectionner la famille client
- Paramétrer le régime fiscal
- Saisir le taux de remise et le taux d'escompte personnel du client

## Onglet : Règlement

- Paramétrer le mode de règlement
- Saisir obligatoirement le N° intracommunautaire des clients exports pour que le numéro apparaisse sur la facture (obligatoire)
- Paramétrer les crédits accordés afin de placer des protections contre les impayés
- Activer la case : Relevé sur facture pour pouvoir réalisé des relevés du compte client

#### 223. Supprimer un client

La suppression d'un client se fait en deux temps. Il faut commencer par le mettre en sommeil, pour ne plus travailler avec lui puis le supprimer, si aucune affaire n'est en cours.

- Mettre en sommeil
- Module : Ventes Onglet : Fichiers
- Option : Mise en sommeil clients/prospects
- Cliquer le client [Barre espace] puis valider
- Saisir éventuellement un motif de mise en veille

- Valider 🗹 puis confirmer la mise en veille du client.
- Retirer du sommeil
- Module : Ventes Onglet : Fichiers
- Option : Activation clients/prospects
- Cliquer le client [Barre espace] puis valider
- Fermer 🔀 la fenêtre

## Supprimer définitivement le client

- Module : Ventes Onglet : Fichiers Option :
- Suppression client
- Rechercher le client dans la zone haute de la fenêtre et valider la recherche pour l'afficher dans la zone du bas
- Cliquer le client à supprimer [Barre espace]
- Valider det confirmer dans les fenêtres qui suivent la suppression du client
- Valider 🗹 et fermer 🗡 la fenêtre

## **PROCEDURES SEQUENCE 8**

## 1. Créer les comptes fournisseurs en comptabilité

- Application : Comptabilité Module : Structures et paramètres
- Onglet : Structures
- Option : Comptes auxiliaires
   => Les comptes sont affichés.
- Cliquer l'outil : Nouveau

## Onglet : Comptable

- Saisir le code auxiliaire du fournisseur : FALFAR
- Sélectionner la nature du compte : Fournisseurs

### **Onglet : Coordonnées**

- Saisir le nom du client : ALF-ART

## **Onglet : Règlements**

- Activer la case : Tiers payeur
- Valider 🗹
- Saisir les autres fournisseurs
- Valider 🗹 et fermer 🗡 la fenêtre

#### Supprimer un compte

- Application : Comptabilité Module : Structures et paramètres Onglet : Structures Suppression Compte auxiliaire
- Cliquer le compte à supprimer [Barre d'espacement] puis valider

- Confirmer la suppression du compte dans les fenêtres suivantes.

# 2. Créer/Modifier un fournisseur en gestion commerciale

- Application : Gestion commerciale
- Module : Achats Onglet : Fichiers
- Option : Fournisseurs

#### 21. Créer un fournisseur

- Cliquer le bouton : Nouveau
- Voir 3

## 22. Modifier un fournisseur

- Double-cliquer le fournisseur à modifier
- Voir 3

# 3. Paramétrer les fournisseurs dans la gestion commerciale

#### **Onglet : Général**

- Saisir les coordonnées de l'entreprise

#### **Onglet : Règlement**

- Paramétrer les modalités de règlement

#### **Onglet : Expéditions**

- Paramétrer éventuellement les caractéristiques d'expédition

Mode expédition : Route

- Valider 🗹 et fermer 본 la fenêtre
- Recommencer pour chaque fournisseur
- Valider 🗹 et fermer 🗡 la fenêtre

#### 4. Supprimer un fournisseur

La suppression d'un fournisseur se fait en deux temps. Il faut commencer par le mettre en sommeil (41), pour ne plus travailler avec lui puis le supprimer, si aucune affaire n'est en cours (43).

## 41. Mise en sommeil fournisseur

- Module : Achats
- Onglet : Fichiers
- Option : Mise en sommeil fournisseurs
- Cliquer le fournisseur [Barre espacement]
- Valider 🗹
- Saisir éventuellement un motif de mise en veille (problèmes de qualité, de non respects des délais de livraison par exemple)
- Valider det confirmer la mise en veille du fournisseur => Le fournisseur disparait de la liste.
- Fermer 🔀 la fenêtre

#### 42. Retirer du sommeil

- Module : Achats
- Onglet : Fichiers
- Option : Activation fournisseur
- Cliquer le fournisseur Barre espacement
- Valider 🗹 et confirmer l'opération
- Valider 🗹 et fermer 送 la fenêtre

#### **43. Supprimer le fournisseur**

- Module : Achats
- Onglet : Fichiers
- Option : Suppression fournisseur
- Rechercher le fournisseur dans la zone haute de la fenêtre et valider la recherche pour afficher le fournisseur dans la zone du bas
- Cliquer le fournisseur Barre espacement
- Valider det confirmer dans les fenêtres qui suivent la suppression du fournisseur
- Valider 🗹 et fermer 본 la fenêtre

## 5. Imprimer la liste des fournisseurs

- Application : Gestion commerciale
- Module : Achats
- Onglet : Fichiers
- Option : Fournisseurs
- Cliquer le bouton Imprimer
- Valider 🗹

## **Procédures mission 9**

## **1. Les familles d'articles**

- Application : Gestion commerciale Module : Paramètres
- Onglet : Articles et stocks Option : Familles articles
- Cliquer le niveau de famille à paramétrer (1, 2 ou 3)
- Cliquer le bouton : Nouveau
- Saisir le Code [Tab]
- Saisir le libellé de la famille puis le libellé abrégé
- Valider 🗹
- Recommencer pour chaque famille d'articles de niveau 1
- Valider 🗹 et fermer 본 la fenêtre
- Recommencer pour chaque famille d'articles de niveau 2

## 2. Familles comptables article

## 21. Créer une famille comptable

- Application : Gestion commerciale Module : Paramètres
- Onglet : Articles et stocks Option : Familles comptables
- Cliquer le bouton : Nouveau
- Saisir le Code [Tab]
- Saisir le libellé de la famille puis le libellé abrégé
- Saisir le code de la famille
- Valider 🗹
- Recommencer pour chaque famille comptable
- Valider 🗹 et fermer 본 la fenêtre

# 22. Paramétrer les comptes d'une famille comptable

- Application : Gestion commerciale
- Module : Paramètres
- Onglet : Gestion commerciale
- Option : Ventilations comptables
- Cliquer : Nouveau
- Sélectionner la famille d'articles
- Sélectionner l'établissement
- Sélectionner le régime fiscal applicable

Ventilations comptables Tiers tablissemerégim de ta HT ach at HT vente Stock iation de Article Cadres Terrier Cad France sou 607110 707110 370010 603710 Accessoire Terrier Cad France sou 607210 707210 370020 603720 Caractéristiques Article CAD 607110 ••• di E .... HT achat Tiers 707110 .... HT vente .... Etablissement 001 ... Stock 370010 ••• 6 B Régime taxe FRA •••• Variation stock 603710

- Paramétrer les comptes d'achat, de vente, de stock et de variation de stock à appliquer à la famille d'article
- Valider 🗹
- Recommencer pour chaque famille comptable
- Valider 🗹 et fermer 본 la fenêtre

## 3. Les profils d'articles

- Application : Gestion commerciale Module : Articles et stocks
- Onglet : Articles Option : Profils articles

### En-tête fenêtre

- Saisir le code et le libellé : CLA
- Sélectionner la famille 1 : **Cadres** puis la famille 2 : **Classiques** auxquels appliquer le profil

| lassiques                                                                                                    | 1 | × | ) CLA | Codres classiques |
|----------------------------------------------------------------------------------------------------|---|---|-------|-------------------|
|                                                                                                    |   | * |       |                   |
| es v v v v v v v v v v v v v v v v v v v                                                                               | ] | × |       |                   |
| Tables libres   Infos libres     Cadres     Taux normal <aucurb< td=""><td></td><td>*</td><td></td><td></td></aucurb<> |   | * |       |                   |
| / Tables libres   Infos libres<br>Cadres<br>Taux normal<br><aucun></aucun>                                             |   | * |       |                   |
| Cadres<br>Taux normal<br><aucun></aucun>                                                                               |   | × |       |                   |
| Taux normal<br><aucun></aucun>                                                                                         |   | ~ |       |                   |
| <aucun></aucun>                                                                                                    |   |   |       |                   |
|                                                                                                    |   | ~ |       |                   |
| FRANCE                                                                                                    |   | × |       |                   |
| <aucun></aucun>                                                                                                    |   | × |       |                   |
| FALFAR                                                                                                    |   |   |       |                   |
| Remisable en pied                                                                                                    |   |   |       |                   |
|                                                                                                    |   |   |       |                   |
|                                                                                                    |   |   |       |                   |

## Onglet : Général

- Sélectionner la famille comptable : Cadres
- Paramétrer le code de TVA : Taux normal
- Sélectionner le tarif applicable éventuel
- Sélectionner le pays d'origine : France
- Sélectionner le fournisseur des articles : ALFART
- Activer toutes les options applicables en facturation

## Onglet : Méthode de calcul

- Sélectionner la base du prix HT : Dernier prix d'achat article
- Saisir le coefficient de calcul HT : 2
- Activer la case : Recalcul automatique du prix HT
- Valider 🗹 et fermer 본 la fenêtre
- Cliquer : Nouveau
- Recommencer pour chaque profil d'article

### 4. Les articles

- Application : Gestion commerciale - Module : Articles et stocks

- Onglet : **Articles** - Option : **Articles** - **c**liquer le type d'articles à créer : **Marchandises** 

## 41 Créer un article

- Cliquer : Nouveau 🛄 au bas de la fenêtre

#### Onglet : Général

- Saisir le code et le libellé de l'article
- Sélectionner la famille d'articles 1 : Cadre
- Sélectionner la famille d'articles 2 : **Classique** (Ou cliquer l'outil **Particules 1** et sélectionner un profil)
- Contrôler que les cases : **Conditions** soient activées
- (normalement elles le sont si le profil articles est appliqué)
- Activer la case : Tenu en stock

#### **Onglet : Achat**

 Sélectionner le fournisseur : ALFART (Sélectionner AlfArt dans la fenêtre du Catalogue qui est affiché puis valider la fenêtre)

Nous allons calculer le prix de vente en appliquant un coefficient de 2 au dernier prix de d'achat

- Zone : Dernier prix d'achat, saisir le prix d'achat de l'article : 30 €

#### **Onglet : Vente**

- Sélectionner la base de calcul du prix de vente : Dernier prix d'achat article
- Saisir le coefficient : 2
- Activer la case : Recalcul automatique du prix HT

#### **Onglet : Caractéristiques**

- Paramétrer éventuellement les caractéristiques physiques de l'article
- Sélectionner le taux de TVA applicable : Taux normal
- Sélectionner la famille comptable (impératif) : Cadres

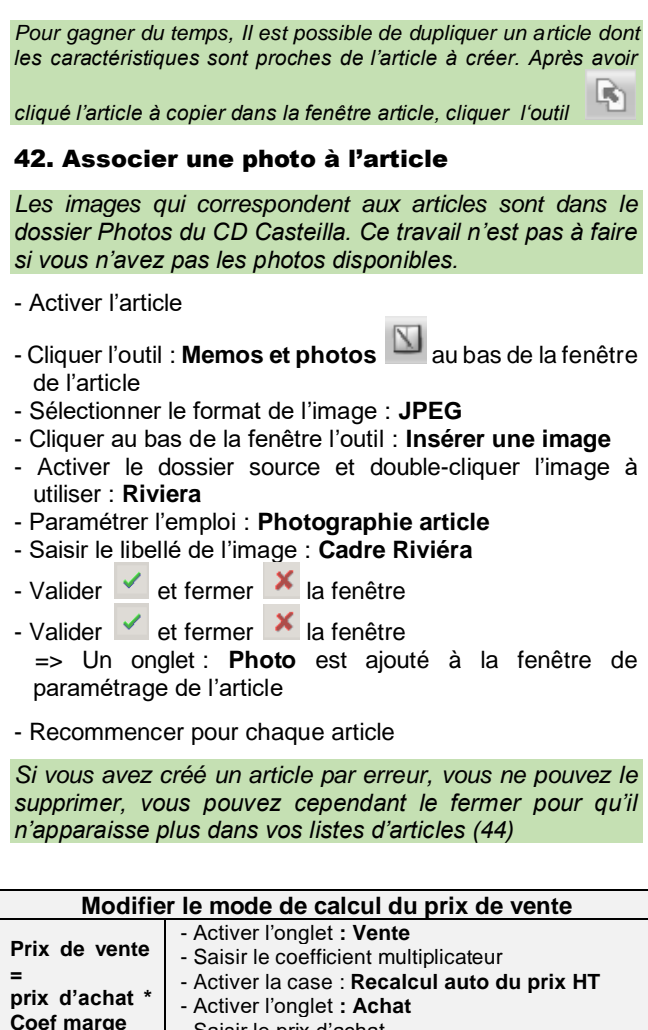

| Coef marge                                                    | <ul> <li>- Activer ronglet : Achat</li> <li>- Saisir le prix d'achat</li> <li>=&gt; En cliquant l'onglet vente, le prix de vente<br/>apparaît.</li> </ul>                                                                                                    |
|---------------------------------------------------------------|----------------------------------------------------------------------------------------------------|
| Prix de vente<br>=<br>Dernier prix<br>d'achat * Coef<br>marge | <ul> <li>Activer l'onglet : Vente</li> <li>Sélectionner dans la zone : Base prix HT<br/>l'option : Dernier prix d'achat article</li> <li>Saisir le coefficient multiplicateur</li> <li>Activer la case : Recalcul auto du prix HT</li> <li>Activer l'onglet : Achat :</li> <li>Saisir le prix d'achat dans la zone : Dernier prix<br/>d'achat article</li> <li>=&gt; En cliquant l'onglet vente, le prix de vente<br/>apparaît.</li> </ul> |
| Prix fixe                                                     | <ul> <li>Activer l'onglet : Vente</li> <li>Zone : Base prix HT, sélectionner : Aucun</li> <li>Zone : Base prix TTC, sélectionner : Aucun</li> <li>Zone : Base tarif HT et saisir le prix de vente</li> </ul>                                                                                                    |

#### 43. Modifier un article

- Module : Articles et stocks Onglet : Articles Option : Articles
- Cliquer le type d'articles à modifier
- Double-cliquer l'article à modifier
- Réaliser les modifications désirées
- Valider 🧹 et fermer 본 la fenêtre

#### 44. Fermer un article (Supprimer)

Cette opération est une protection destinée à rendre inactif un article qui fait l'objet d'affaires en cour.

- Module : Articles et stocks Onglet : Articles Option : Articles
- Double-cliquer l'article fermer (supprimer)
- Onglet : Général
- Activer : Fermé
- Valider 🗹 et fermer 본 la fenêtre

## 45. Editer

#### 451. Liste des articles

- Module : Articles et stocks Onglet : Editions
- Option : Articles Liste
- Filtrer éventuellement les données à imprimer dans la liste
- Cliquer l'outil 🧹 au bas de la fenêtre
- Valider 🗹 et fermer 🎽 la fenêtre
- Cliquer l'outil en haut de l'état

#### 452. Fiche signalétique

- Module : Articles et stocks Onglet : Editions
- Option : Articles Fiche signalétique
- Double-cliquer l'article fermer (supprimer)
- Onglet : Général
- Activer : Fermé
- Valider 🗹 et fermer 본 la fenêtre
- Cliquer l'outil en haut de l'état

#### 453. Etiquettes de prix

- Module : Articles et stocks Onglet : Editions
- Option : Articles Etiquettes
- Double-cliquer l'article fermer (supprimer)
- Onglet : Général
- Activer : Fermé
- Valider 🗹 et fermer 본 la fenêtre
- Cliquer l'outil en haut de l'état

## Procédures mission 10

## 1. Saisir les stocks

- Module : Articles et stocks
- Onglet : Traitements
- Option : Mouvements exceptionnels
- Choisir : Entrée
- Sélectionner le dépôt
- Sélectionner l'article
- Saisir le motif en cliquant l'outil
- Cliquer le bouton : Nouveau
- Saisir le code
- Saisir le libellé
- Valider 🗹 et fermer 본 la fenêtre
- Saisir la date : 15/10/20xx (Attention, bien saisir l'année qui correspond à votre exercice)
- Saisir la quantité
- Saisir le prix de l'entrée
- Valider 🗹 et fermer 본 la fenêtre
- Répondre : **Oui** dans la fenêtre qui propose de faire une autre saisie.
- Recommencer pour chaque article
- Accepter éventuellement l'édition d'un rapport
- Valider 🗹 et fermer 본 la fenêtre

#### 2. Consulter les stocks

- Module : Articles et stocks
- Onglet : Consultation
- Option : Stock détaillé
- Filtrer éventuellement le ou les articles à afficher

- Visualiser les mouvements de stocks en cliquant l'outil - Option : Articles disponibles - Filtrer éventuellement le ou les articles à afficher 52. Modifier une liste - Cliquer l'outil pour imprimer la liste Les champs sont affichés en colonne, nous allons ajouter - Valider 🗹 et fermer 🗡 la fenêtre les champs : Stocks maximum et Stock minimum sous le champ : Q. Physique. 3. Editer un état des stocks - Module : Articles et stocks - Onglet : Edition - Cliquer l'outil ul au bas de la fenêtre - Option : Stocks à date => Les champs disponibles sont affichés dans la zone de gauche et les champs affichés sont en gras dans la - Filtrer éventuellement les articles et cliquer liste de droite - Saisir la date et cliquer : OK Retirer un champ - Fermer 🔀 la fenêtre - Cliquer dans la zone de droit le champ à retirer (Q 4. Paramétrer les variables de Réservé) puis cliquer l'outil réapprovisionnement - Module : Articles et stocks - Onglet : Consultation Ajouter un champ - Option : Articles - Cliquer dans la zone de gauche le champ à ajouter puis - Double-cliquer l'article à paramétrer dans la liste cliquer l'outil 💌 - Cliquer l'outil au bas de la fenêtre puis : Stock - Double-cliquer l'article à paramétrer Déplacer les champs - Cliquer le champ à déplacer puis utiliser les outils : Monter Onglet : Paramétrage ou Descendre - Saisir les données de réapprovisionnement dans la zone Trier les champs de droite - Cliquer dans la zone centrale le champ à ajouter dans la - Valider zone de tri puis cliquer l'outil 💌 puis retirer les champs - Fermer 본 les fenêtres successives inutiles - Recommencer pour chaque article - Cliquer l'outil pour imprimer la liste 5. Consulter les articles disponibles - Valider 🗹 et fermer 🗡 la fenêtre **51. Afficher une liste** - Module : Articles et stocks - Onglet : Consultation